### Comment se connecter à Gest'eau ?

• Rendez-vous à l'adresse <u>www.gesteau.fr</u> puis cliquez sur « *Espace pro* » (rubrique située en haut à droite des pages du site)

OU

• Rendez-vous directement à l'adresse www.gesteau.fr/user

#### PUIS

• Entrez votre nom d'utilisateur, votre mot de passe et cliquez sur « Se connecter »

#### Que faire en cas d'oubli de ses identifiants ?

 Envoyer un mail à l'adresse <u>gesteau@oieau.fr</u> en précisant votre nom, prénom et l'adresse e-mail utilisée pour votre compte

#### Comment demander la création d'un compte ?

 Envoyer un mail à l'adresse <u>gesteau@oieau.fr</u> en précisant votre nom, prénom, le SAGE/contrat de milieu dont vous êtes responsable et l'adresse email à utiliser pour votre compte

### Comment accéder à votre fiche de SAGE/contrat de milieu ?

 Rendez-vous sur la page de la « Situation des SAGE » (<u>https://www.gesteau.fr/situation/sage/tous</u>) ou sur « Situation des contrats de milieu » (<u>https://www.gesteau.fr/situation/contrat/tous</u>)

PUIS

Cliquez sur le SAGE/contrat de milieu dont vous êtes responsable pour accéder à sa fiche descriptive

#### Solution alternative : comment accéder à votre fiche de SAGE/contrat de milieu ?

 Une fois connecté(e), si vous connaissez le lien direct vers la fiche descriptive de votre SAGE/contrat de milieu, entrez l'URL dans votre navigateur (ex : www.gesteau.fr/sage/nom) et accédez au lien

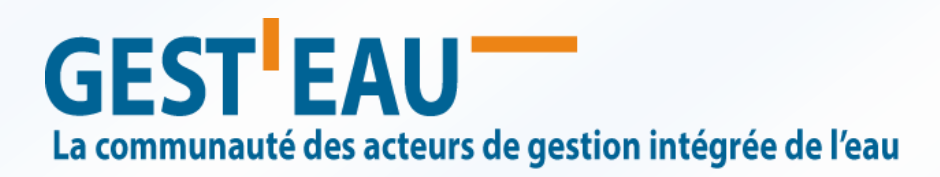

# Comment mettre à jour votre fiche de SAGE/contrat de milieu ?

• Une fois sur la fiche du SAGE/contrat de milieu dont vous êtes responsable, cliquez sur « *Modifier* » en haut à droit de la page, *dans le bandeau gris* 

### PUIS

• Effectuez vos modifications dans les différentes sections présentes : « Informations générales », « Caractéristiques », « Déroulement et état d'avancement », etc.

## PUIS

• Cliquez sur « *Enregistrer* » en bas de page une fois toutes vos modifications apportées ; les modifications effectuées sont soumises à validation à l'équipe Gest'eau (leur mise en ligne est ensuite réalisée dans les plus brefs délais)

## Comment déposer un document sur Gest'eau ?

 Une fois connecté(e), rendez-vous dans la rubrique située en haut à droite des pages du site « Espace pro > Déposer un document »

### PUIS

 Renseignez les informations suivantes : « Titre », « Résumé », « Auteur(s) », « Diffuseur », « Type de document », « Thèmes », « Date de publication », « Comité de bassin », « SAGE/contrat de milieu concerné » et « Fichiers attachés »

### PUIS

• Cliquez sur « Enregistrer » en bas de page une fois vos renseignements apportés ; les documents proposés sont soumis à validation à l'équipe Gest'eau (leur mise en ligne est ensuite réalisée dans les plus brefs délais)

## Que faire si le fichier attaché est trop lourd ?

Les fichiers attachés ne doivent pas dépasser 100 Mo ; si un fichier est trop lourd, nous vous conseillons d'utiliser d'une plate-forme de transfert en ligne :

- o Exemple : rendez-vous à l'adresse <u>www.wetransfer.com</u>
- o cliquez sur « Ajouter fichiers » et sélectionnez les fichiers à envoyer
- entrez votre adresse e-mail puis l'adresse e-mail de Gest'eau : <u>gesteau@oieau.fr</u>
- o entrez un message correspondant à votre envoi puis cliquez sur « Transfert »

### Que faire si une erreur survient lors du dépôt d'un document ?

- Une erreur peut parfois survenir lors du dépôt d'un document (liée à la sécurité du site, à une bande passante insuffisante, etc.) ; dans ce cas, tentez de déposer de nouveau votre fichier
- Si l'erreur persiste, envoyez votre fichier à l'adresse <u>gesteau@oieau.fr</u> : l'équipe Gest'eau se chargera alors de déposer le document

## Une question ? Un problème ? Une suggestion ?

- L'équipe Gest'eau vous conseille, en cas de besoin, de vous rendre sur la FAQ du site à l'adresse suivante : <u>www.gesteau.fr/faq</u>
- A tout moment, vous pouvez utiliser le formulaire de contact du site à l'adresse : <u>www.gesteau.fr/contact</u> ; l'équipe Gest'eau vous répondra dans les plus brefs délais